**Step 1**: Log in to MarketPlace+.

Step 2: Click the "Amazon" logo.

| <b>Airgas</b>              | amazon            |
|----------------------------|-------------------|
| DØLL                       | Fisher Scientific |
| GovConnection <sup>-</sup> | GRAINGER          |
|                            | supplycenter      |
|                            |                   |

**Step 3**: Please note-first time users will need to register with the Amazon Business Account one time only. You will not be required to do this each subsequent time.

\*If you have an existing Amazon.com account with your business email you will be prompted to type in your password to your existing account. Click "Sign in to an existing account".

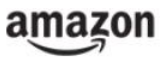

| Your name        |                                                                                                    |
|------------------|----------------------------------------------------------------------------------------------------|
| Email            |                                                                                                    |
| Confirm email    |                                                                                                    |
| Password         |                                                                                                    |
| Confirm password |                                                                                                    |
|                  | Create Account                                                                                                    |
|                  | By clicking "Create account," I acknowledge that this<br>account and any account activity will be accessible to the<br>business account associated with it (typically your<br>employer) and consent to such access. Learn More |
|                  | Sign in to an existing account                                                                                                    |

Create an account for business

Step 4: If you <u>have not</u> made personal purchases using your current business email choose "Confirm and continue" and proceed to Step 5, below.

If you <u>have</u> made personal purchases with your business email, it is recommended you choose "Change personal account email"

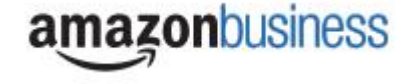

## amazonbusiness

# Confirm

We will add fletchp+MATC2@amazon.com to the Tricia Test business account.

| Change personal account email         |  |
|---------------------------------------|--|
| Recommended if you have made personal |  |
| purchases using this account.         |  |
|                                       |  |

### Step 4a: If you are changing a personal account email you will be prompted with the following screen.

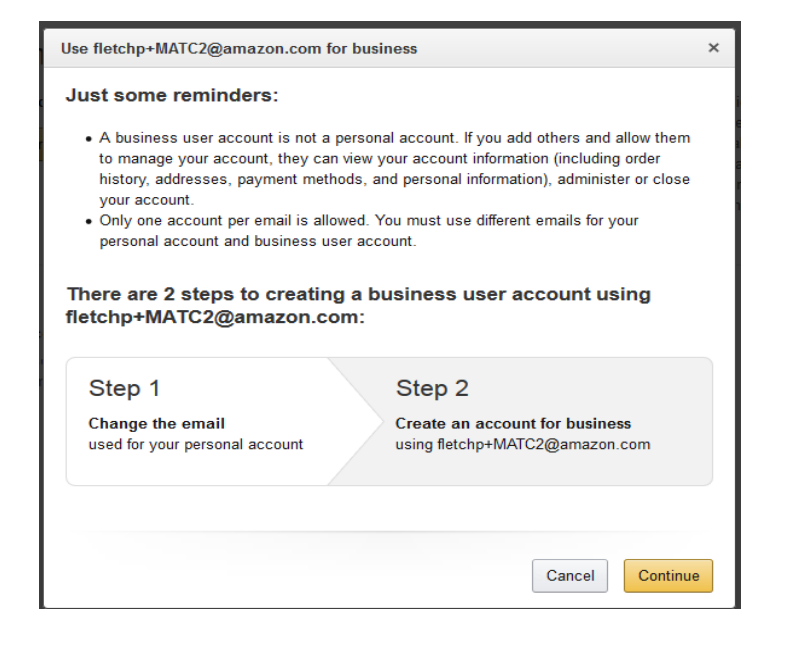

Step 4b: Enter the personal email address you would like to change your personal account to.

| amazonbusiness                                                                                | o<br>siness Profile                                                                                                    | Account Setup                                   | Verify Business                          |
|-----------------------------------------------------------------------------------------------|----------------------------------------------------------------------------------------------------|-------------------------------------------------|------------------------------------------|
| Change your ema<br>To save your current account infor<br>purchases using this account. Your p | mation, change the same of the same of the | SS<br>he email used to log i<br>the same.       | nto the account. You can continue making |
| Current email                                                                                 | fletchp+MATC2                                                                                                    | @amazon.com                                     |                                          |
| Change email to                                                                               | e.g. name1exa                                                                                                    | ample@gmail.com                                 |                                          |
| Confirm new email                                                                             | e.g. name1exa                                                                                                    | ail used to log into your pe<br>ample@gmail.com | rsonal account                           |
|                                                                                               | Save and con<br>Next, we will creat                                                                                                    | tinue<br>te your Amazon business                | account.                                 |

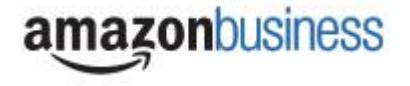

#### Step 5: Enter your name and a new password for your business account

### amazonbusiness

## Create an account for business

| Your name        |                          |
|------------------|--------------------------|
| Email            | fletchp+MATC1@amazon.com |
| Password         |                          |
| Confirm password |                          |
| (                |                          |
|                  | Create account           |

#### Step 6: Hit "Complete"

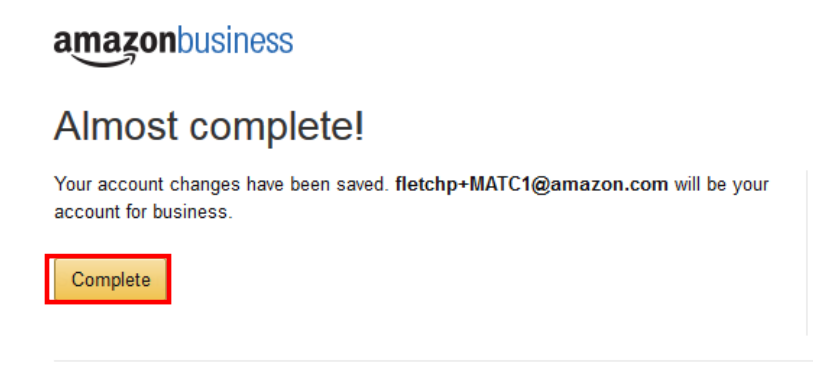

Your account has now been created and you can now begin shopping

## amazonbusiness

# Your account has been created

You can now purchase for your business with fletchp+MATC1@amazon.com

Start shopping

Any Questions? Contact Amazon Business Customer Service at: 888-281-3847

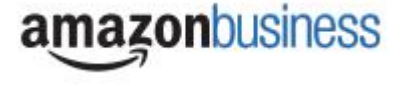

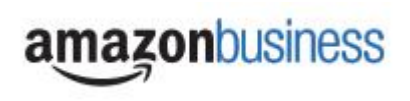